## **Comment... explorer les professions**

Girouette vous permet d'explorer, selon vos compétences et vos intérêts, le répertoire des professions et des métiers de la Classification nationale des professions (CNP).

Vous pourrez ajouter à votre profil Girouette les professions et les métiers qui vous intéressent et y revenir à n'importe quel moment.

1. Sur la page d'accueil, cliquez sur « Explorer les professions ».

| 7           | Girouette                                                                                                    |                                                                                                    | A                                                                                                    | Bonjour Guylaine<br>ccueil CNP Contactez-nous Fermer la session ?<br>Q                |
|-------------|----------------------------------------------------------------------------------------------------|----------------------------------------------------------------------------------------------------|----------------------------------------------------------------------------------------------------|---------------------------------------------------------------------------------------|
| Co<br>Acc   | nsortium national de développement de re-<br>ueil                                                                                                    | ssources pédagogiques en français au co                                                                                                    | ollégial                                                                                                    | _                                                                                     |
| f<br>©<br>¥ | Accueil C'est quoi Girouette?                                                                                                    | Explorer les professions Profil<br>Explorer les professions                                                                                                    | Classification nationale des profession                                                                                                    | IS<br>Dêmo                                                                            |
|             | Girouette vise à vous permettre de naviguer<br>dans les professions ou les métiers nationaux<br>afin de pouvoir déterminer le type de carrière ou<br>de programme de formation qui sera en<br>harmonie avec vos champs d'intérêts et vos<br>champs de compétences. | Vous êtes incertain au sujet de votre formation<br>ou de votre avenir? Vous désirez une vue<br>d'ensemble de vos connaissances, de vos<br>compétences et de vos habitelés? Le processus<br>d'exploration Girouette peut vous aider à<br>déterminer vos compétences et vos<br>connaissances tout en vous suggérant des<br>possibilités de formation ou de travail reliées à<br>celles-cl. | Branchez-vous afin de réviser ou de gérer vos<br>renseignements personnels, vos intérêts, vos<br>compétences et vos habiletés. Si vous n'avez<br>pas de profil, vous pouvez vouscréer un<br>compte. | Vous ne savez pas par où commencer? Allez<br>voir le démo d'utilisation de Girouette. |
| 0           | C'est quoi Girouette?   Explorer les professions   Pr                                                                                                    | ofi                                                                                                    |                                                                                                    | Accueit   CNP   Contactez-nous   Fermer la session                                    |

2. Entrez une première expérience de vie, de bénévolat, de travail, de passe-temps, ou toute autre activité qui vous intéresse.

| Accueil                                               | C'est quoi Girouette?                         | Explorer les professions          | Profil                    | Classification nationale des professions                                                    |
|-------------------------------------------------------|-----------------------------------------------|-----------------------------------|---------------------------|---------------------------------------------------------------------------------------------|
| Entrez toutes expérience<br>celles qui vous intéresse | s de vie, bénévolats, travail,<br>nt le plus. | passe-lemps, autres ou toutes act | ivités qui pourraient vou | s intéresser. Ensuite, rechercher des fonctions principales des professions et sélectionnez |

- 3. Cliquez sur « Ajouter ».
- 4. Répétez les étapes 2 et 3 autant de fois que nécessaire.

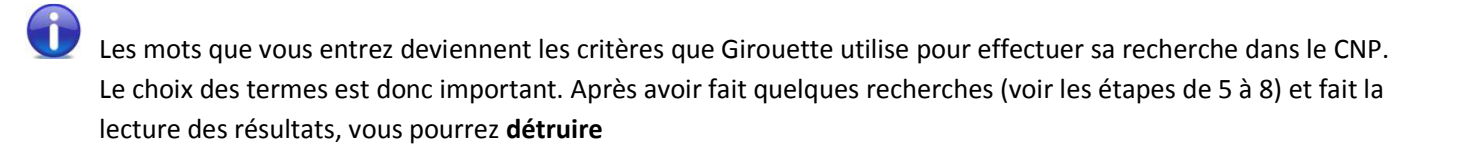

| Accueil                                            | C'est quoi Girouette?                                                                                                    | Explorer les professions |   | Profil | Classification nationale des professions |  |  |  |
|----------------------------------------------------|----------------------------------------------------------------------------------------------------|--------------------------|---|--------|------------------------------------------|--|--|--|
| Entrez toutes expérien<br>celles qui vous intéress | Entrez toutes expériences de vie, bénévolats, travail, passe-temps, autres ou toutes activités qui pourraient vous intéresser. Ensuite, rechercher des fonctions principales des professions et sélectionnez celles qui vous intéressent le plus. |                          |   |        |                                          |  |  |  |
| dessin                                             |                                                                                                    |                          | × |        |                                          |  |  |  |
| dessiner                                           |                                                                                                    |                          | × |        |                                          |  |  |  |
| Rechercher des fonc                                | tions principales                                                                                                    |                          |   |        |                                          |  |  |  |

les éléments de recherche qui vous semblent inappropriés et recommencer votre recherche avec des termes qui vous semblent plus justes.

TRUC : Commencez votre exploration par un seul de vos intérêts. Entrez tous les mots clés qui peuvent s'y rapporter. À la fin du processus, lorsque vous aurez inscrit à votre profil quelques professions ou métiers qui vous intéressent, enlevez ce groupe de mots et recommencez avec un autre groupe de mots correspondant à un autre de vos intérêts, et ainsi de suite.

Rappelez-vous qu'une fois une profession ou un métier ajouté à votre profil, il y demeurera jusqu'à ce que vous décidiez vous-même de l'enlever.

- 5. Cliquez sur « Rechercher des fonctions principales ».
- 6. Effectuez une lecture rapide des résultats de l'exploration.

| Accueil                                           | C'est quoi Girouette?                                            | Explorer les professions                                            | Profil                                      | Classification nationale des professions                                                          |                   |
|---------------------------------------------------|------------------------------------------------------------------|---------------------------------------------------------------------|---------------------------------------------|---------------------------------------------------------------------------------------------------|-------------------|
| Résultats de l'ex                                 | ploration                                                        |                                                                     |                                             |                                                                                                   |                   |
|                                                   | -                                                                |                                                                     |                                             |                                                                                                   | Résultats :13     |
| Sciences naturell                                 | es et appliquées et                                              | domaines apparent                                                   | és voir tous                                |                                                                                                   |                   |
| faire fonctionner du m                            | atériel de dessin assisté par                                    | ordinateur ou travailler à une                                      | station conventionn                         | elle de dessin.                                                                                   | 3.2345            |
| faire fonctionner des                             | postes de conception et de de                                    | essin assistés par ordinateur (                                     | CAO);                                       |                                                                                                   | 2.8589            |
| produire des cartes et<br>(DAO), et des méthod    | des graphiques connexes en<br>les traditionnelles de dessin d    | n utilisant des techniques de o<br>ou des outils traditionnels de t | cartographie numéri<br>raçage;              | que, l'infographie interactive, des logiciels de conception et de dessin assistés par             | ordinateur 2.4259 |
| analyser, gérer et affi                           | cher des données au moyen                                        | de systèmes d'information gé                                        | ographique (SIG) et                         | de systèmes de conception et de dessin assistés par ordinateur (CDAO);                            | 2.2871            |
| développer des applic<br>réglage numérique co     | ations en ayant recours aux<br>mmandées par ordinateur (C        | techniques DAO-FAO (dessin<br>NC) ainsi que d'autres procéd         | assisté par ordinat<br>dés et opérations de | eur, fabrication assistée par ordinateur) destinées à commander des robots, des m<br>fabrication. | achines à 1.7154  |
| Arts, culture, spo                                | rts et loisirs voir tous                                         |                                                                     |                                             |                                                                                                   |                   |
| dessiner, tracer et dé                            | couper un premier patron pou                                     | Ir la production de l'article;                                      |                                             |                                                                                                   | 3.6673            |
| faire du dessin d'anim                            | ation 2D et 3D ou de l'illustra                                  | tion par ordinateur;                                                |                                             |                                                                                                   | 2.8589            |
| enseigner aux élèves                              | les techniques et les méthod                                     | es de dessin, de peinture, de                                       | sculpture et d'autre                        | s formes d'expression artistique.                                                                 | 2.2871            |
| agencer, dessiner ou<br>l'aide de logiciels spé   | peindre du lettrage, des chiff<br>cialisés ou d'instruments de p | res, des logos et des dessins<br>peinture;                          | pour des vitrines, de                       | es affiches publicitaires, des panneaux-réclames, des véhicules, des livres et des i              | mprimés à 2.2004  |
| dessiner, sur papier, l<br>les articles en toile; | e contour de chacune des pié                                     | èces du patron et marquer de                                        | s détails tels que l'e                      | mplacement des plis et des poches, le piquage décoratif des chaussures, ou les o                  | illets sur 2.2004 |
| Vente et services                                 | voir tous                                                        |                                                                     |                                             |                                                                                                   |                   |
| dessiner des patrons                              | aux mensurations voulues;                                        |                                                                     |                                             |                                                                                                   | 5.8676            |
| dessiner, étendre, cou                            | uper, coudre et presser du tis                                   | su, du cuir et d'autre matériel                                     | pour en faire des ch                        | napeaux et des accessoires connexes.                                                              | 2.9338            |
| Métiers, transpor                                 | t, machinerie et dor                                             | naines apparentés v                                                 | oir tous                                    |                                                                                                   |                   |
| préparer des gabarits                             | au moyen de progiciels de c                                      | onception et de dessin assisté                                      | es par ordinateur;                          |                                                                                                   | 2.8589            |
| Retour à explorer les p                           | rofessions                                                       |                                                                     |                                             | Voir                                                                                              | nes professions   |

Cliquez sur « voir tous » dans les sections qui cadrent le plus avec vos intérêts.

7. En cliquant sur les cases correspondantes, sélectionnez les fonctions de travail que Girouette doit garder à votre dossier.

| 0          |                                                                                                    |        |
|------------|----------------------------------------------------------------------------------------------------|--------|
| Art        | s, culture, sports et loisirs resultats principal                                                                                                    |        |
|            | lessiner, tracer et découper un premier patron pour la production de l'article;                                                                                                    | 3.6673 |
| f          | aire du dessin d'animation 2D et 3D ou de l'illustration par ordinateur;                                                                                                    | 2.8589 |
|            | enseigner aux élèves les techniques et les méthodes de dessin, de peinture, de sculpture et d'autres formes d'expression artistique.                                                                                                    | 2.2871 |
|            | agencer, dessiner ou peindre du lettrage, des chiffres, des logos et des dessins pour des vitrines, des affiches publicitaires, des panneaux-réclames, des véhicules, des livres et des imprimés à<br>'aide de logiciels spécialisés ou d'instruments de peinture;                                           | 2.2004 |
| <b>⊡</b>   | dessiner, sur papier, le contour de chacune des pièces du patron et marquer des détails tels que l'emplacement des plis et des poches, le piquage décoratif des chaussures, ou les oeillets sur<br>es articles en toile;                                                                                     | 2.2004 |
|            | xréer des patrons de dimensions variées, à partir du premier patron, au moyen d'un ordinateur ou d'instruments de dessin ou acheminer le patron à l'opérateur sur ordinateur qui s'en chargera;                                                                                                    | 2.0012 |
|            | oréparer les esquisses, les mises en pages et les éléments graphiques des sujets à représenter à l'aide d'outils traditionnels, de logiciels multimédias et de logiciels de traitement de l'image, de mise en pages et de dessin;                                                                            | 1.7154 |
|            | blaborer des plans détaillés et des maquettes en trois dimensions montrant la disposition des murs, des séparations, des étalages, de l'éclairage et des autres installations à l'aide de logiciels<br>de dessin assisté par ordinateur (DAO) et de logiciels graphiques;                                    | 1.7154 |
| <b>∠</b> t | concevoir et réaliser, à la main ou à l'aide de logiciels de dessin assisté par ordinateur (DAO), des esquisses puis des illustrations finales à caractère réaliste ou fantaisiste pour des imprimés<br>els que des livres, des revues, des emballages, des cartes de souhaits et des produits de papeterie; | 1.4295 |
| Ver        | nte et services voir tous                                                                                                    |        |
|            | tessiner des patrons aux mensurations voulues;                                                                                                    | 5.8676 |
|            | dessiner, étendre, couper, coudre et presser du tissu, du cuir et d'autre matériel pour en faire des chapeaux et des accessoires connexes.                                                                                                    | 2.9338 |
|            |                                                                                                    |        |
| Met        | tiers, transport, machinerie et domaines apparentes voir tous                                                                                                    |        |
|            | rréparer des gabarits au moyen de progiciels de conception et de dessin assistés par ordinateur;                                                                                                    | 2.8589 |
| Ret        | voir mes professions                                                                                                    | ssions |

## 8. Cliquez sur « Voir mes professions ».

1

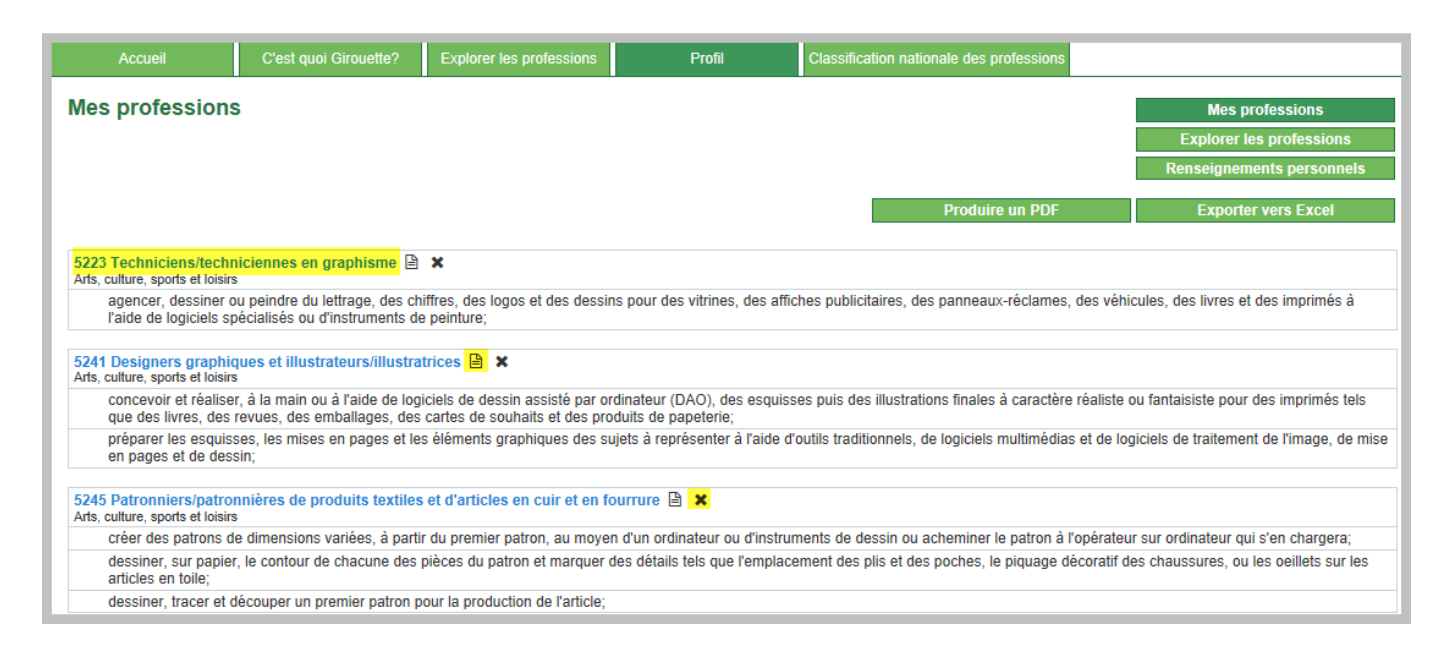

Un clic sur *l'hyperlien d'une profession* vous permet d'obtenir ses fonctions principales, les conditions d'accès, des renseignements supplémentaires, des exemples d'appellations d'emploi ainsi que d'accéder à d'autres liens, par exemple les endroits où une formation sur cette profession est offerte. Vous pourrez sélectionner <del>de</del> ces fonctions et les ajouter à votre profil.

Un clic sur « Profil » (bas de la page) vous ramènera à la page « Mes professions ».

Un clic sur vous permet de noter des détails importants concernant une profession, par exemple la date limite pour l'envoi de la demande d'admission.

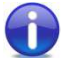

Un clic sur **X** vous permet d'enlever une profession de votre profil.

9. Cliquez sur « *Explorer les professions* » et poursuivez vos recherches.